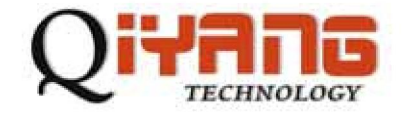

## 通过网络更新镜像文件

版本号:V1.0

杭州启扬智能科技有限公司出品

杭州启扬智能科技有限公司版权所有

## 2010年7月

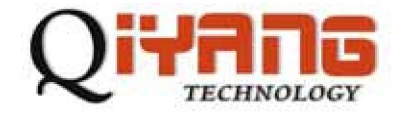

## 通过网络更新镜像文件

当需要更新内核或者文件系统的时候可以通过网络来进行,步骤如下: 关闭开发板电源并重启开发板,进入串口终端,提示如下: U-Boot 1.3.4 Yxx\_QY (Dec 1 2011 - 16:11:29)

DRAM: 64 MB

NAND: 128 MiB

DataFlash:AT45DB041

Nb pages: 2048

Page Size: 264

Size= 540672 bytes

Logical address: 0xD0000000

Area 0: D0000000 to D0003FFF (RO) Bootstrap

Area 1: D0004000 to D0007FFF Environment

Area 2: D0008000 to D0037FFF (RO) U-Boot

- In: serial
- Out: serial
- Err: serial
- Net: QY macb0

MII\_PHYSID1:0x181

macb0: Starting autonegotiation...

macb0: Autonegotiation complete

macb0: link up, 100Mbps full-duplex (lpa: 0x45e1)

Hit any key to stop autoboot: 0

U-Boot>

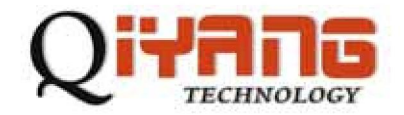

进入 u-boot 命令行,输入 print 可看到默认的参数配置,如:

U-Boot> print

bootdelay=1

baudrate=115200

ethaddr=12:34:56:78:90:00(开发板的 MAC 地址)

gatewayip=192.168.1.1

netmask=255.255.255.0

ipaddr=192.168.1.126(开发板的 IP)

serverip=192.168.1.82(服务器的 IP)

bootcmd=bootcmd=nand read 0x22200000 0x400000 0x200000; bootm 0x22200000

(启动命令,把内核从 nandflash 读到内存中;引导内核)

bootargs=console=ttyS0,115200 root=/dev/mtdblock2 rw rootfstype=jffs2

ip=192.168.1.126:192.168.1.82:192.168.1.1:255.255.255.0:::eth0:off

(ip 后面设置为,开发板 IP:服务器 IP:网关:子网掩码:::eth0:off)

用户可根据自己的需求设置参数,如:

setenv serverip 192.168.1.82 (服务器地址)

setenv ipaddr 192.168.1.126 (开发板地址)

setenv ethaddr 12:34:56:78:90:00 (am板的MAC地址)

saveenv (保存设置的参数)

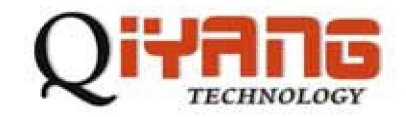

打开 tftp服务器,如图:

| 🏘 Iftpd32 by Ph.                                                                                            | Jounin          |                |            |
|----------------------------------------------------------------------------------------------------|-----------------|----------------|------------|
| Current Directory C:\Documents and Settings\Administration Browse   Server interfaces 192.168.1.82 Show Dir |                 |                |            |
| Tftp Server Tftp Client                                                                                     | DHCP server Sys | log server 🛛 l | _og viewer |
| peer                                                                                                    | file            | start time     | progress   |
|                                                                                                    |                 |                |            |
| <u> &lt;</u>                                                                                                |                 |                |            |
| About                                                                                                    | Settings        |                | Help       |

在 Browse下拉菜单中,选择你的 tftp根目录,然后选择"确定"。

断电重启开发板,再次进入到uboot中:

输入" run db" 就可以更新 uboot

输入" run cc" 就可以擦除原来的 uboo 配置参数

输入" run dk" 就可以更新内核

输入"run df"就可以更新文件系统

输入"run up"是"run dk"和"run df"的组合

用户可以只执行其中的一条或多条来更新需要重新下载的镜像文件。

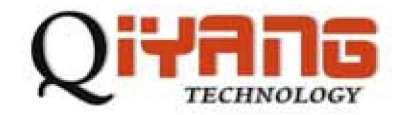

## 杭州启扬智能科技有限公司

- 电话:0571-87858811/87858822
- 传真:0571-89935912
- 支持:0571-89935913
- E-MAIL : supports@qiyangtech.com
- 网址: <u>http://www.qiyangtech.com</u>
- 地址:杭州市西湖科技园西园一路 8号 2幢 5层
- 邮编:310012